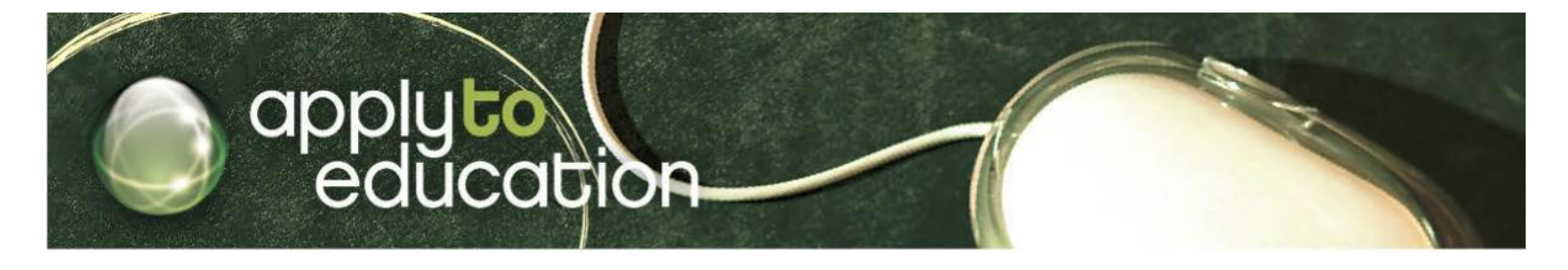

Dear Part-time Teaching Staff and Substitute Teachers:

re: Process for Substitute and Part-time Teachers applying for teaching positions with in Elk Island Catholic Schools. Please register on ApplyToEducation.com at no cost to you!

**Elk Island Catholic Schools** has taken steps to streamline the process for applying to job postings. To this end, we are now working with an external service provider; Apply to Education (ATE).

If you want to apply to a teaching positions please ensure you are registered with www.applytoeducation.com (if you aren't already). If you already have an account on Apply to Education, you do not need to create a new one. **Please note:** that on Apply to Education, Substitute Teachers are referred to as Occasional.

## 3 Steps to register as a Sub/Occasional Teacher for Elk Island Schools

- 1. Visit <u>www.applytoeducation.com</u>
- 2. Existing users can sign into their accounts. New users can create an account by clicking 'OR CREATE AN ACCOUNT. Select **'External Applicant'** and choose **'Teachers'** from the drop down menu. Fill in the registration page such as creating a username and password (should be a username and password you can easily remember).
- 3. Click the **'Next'** button and complete the remainder of the registration form

**NOTE:** If you are an employee of Elk Island Catholic Schools, please call Apply to Education to have a free credit applied to your account, to apply to any active jobs. The toll free number is <u>1-877-900-5627</u>. Once a credit has been applied to your account:

- 1. Log into your account and click onto 'Who Can View My Portfolio'
- 2. Click onto 'Edit Preferences' under Occasional
- 3. After you have completed this section, the word 'Interested' will appear under 'Edit Preferences'

### If I want to apply to a position, how do I complete my application on Apply to Education?

- 1. Log into your account and complete the necessary sections in your portfolio i.e. **Resume** and **Cover Letter**
- 2. Click 'Save' on each page

#### What do I do now?

If you have completed all the sections in your account you will notice a credit on your ATE account on the 'Who Can View My Portfolio' page and beside Elk Island Catholic Schools, you will notice an 'Approved' status.

### How do I sign up to receive Job Alerts and apply to Job openings?

STEP 1: Once you have logged into your account, click on the 'Occasional Employees'

STEP 2: Click 'View Long Term Openings'

STEP 3: Click 'Yes' to Job Alerts

STEP 4: Click on the job, review details and scroll down to the bottom of the page and click the 'Apply' button

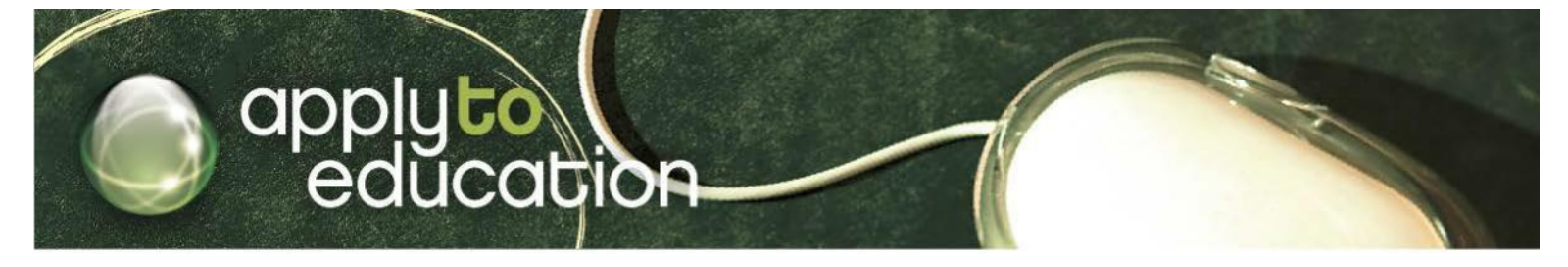

After you click the 'Apply' button you will receive 3 confirmations: A pop up message to confirm your successful application,

### a confirmation email and a confirmation will also appear in your Job Application Log.

**NOTE:** If your application does not appear in your **'Job Applications Log'** you have not applied to the posting. If you have any further questions, please contact customer service.

Customer Service is available during business hours: Mon.-Fri. 5:30 am to 5pm 1 877 900 5627 or via email: info@applytoeducation.ca

# applyto education

Customer Service is available during business hours: Mon.-Fri. 8:30am to 5pm 1 877 900 5627 or via email: info@applytoeducation.ca